## SLS Step by Step Guide

For Students

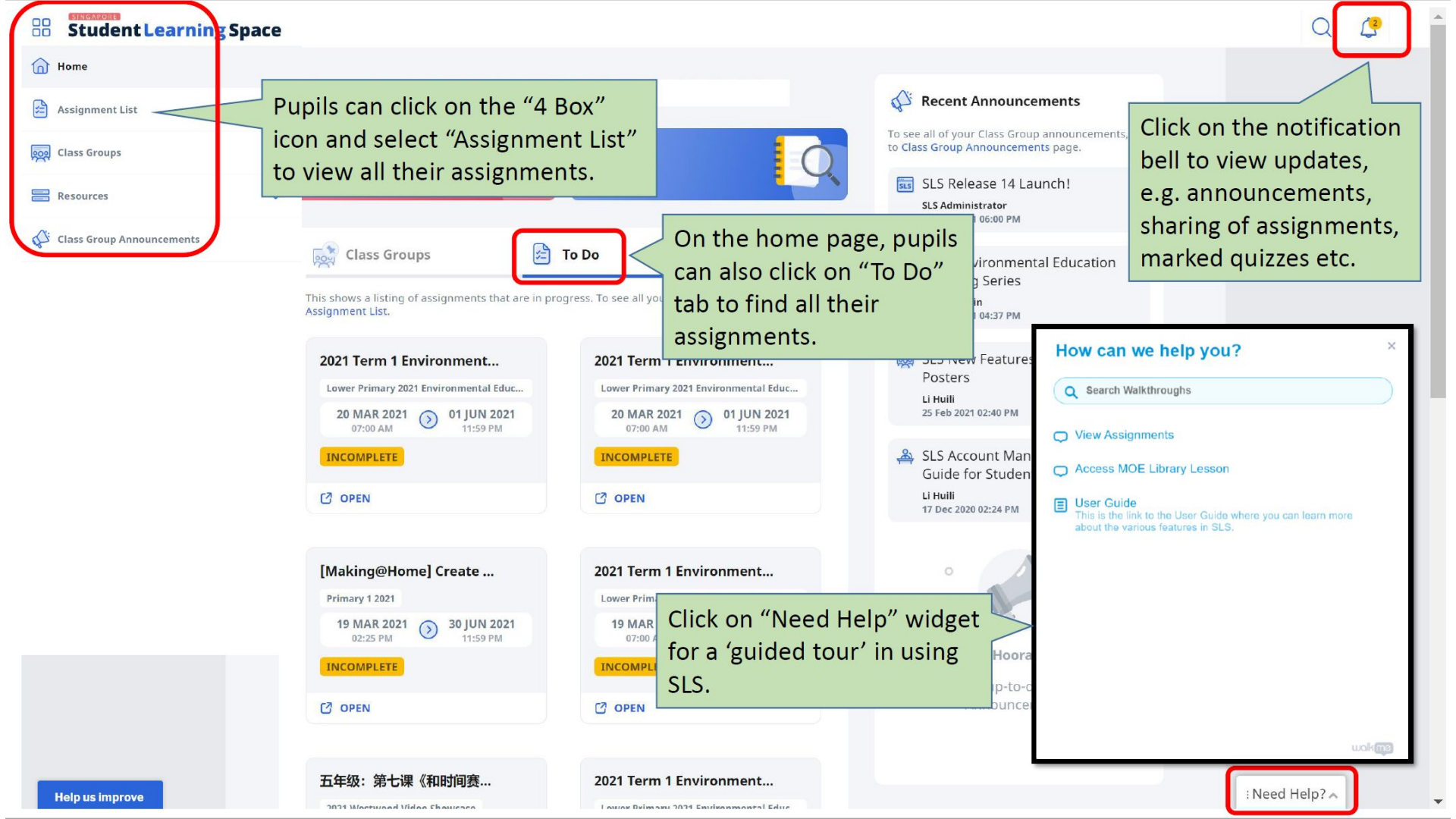

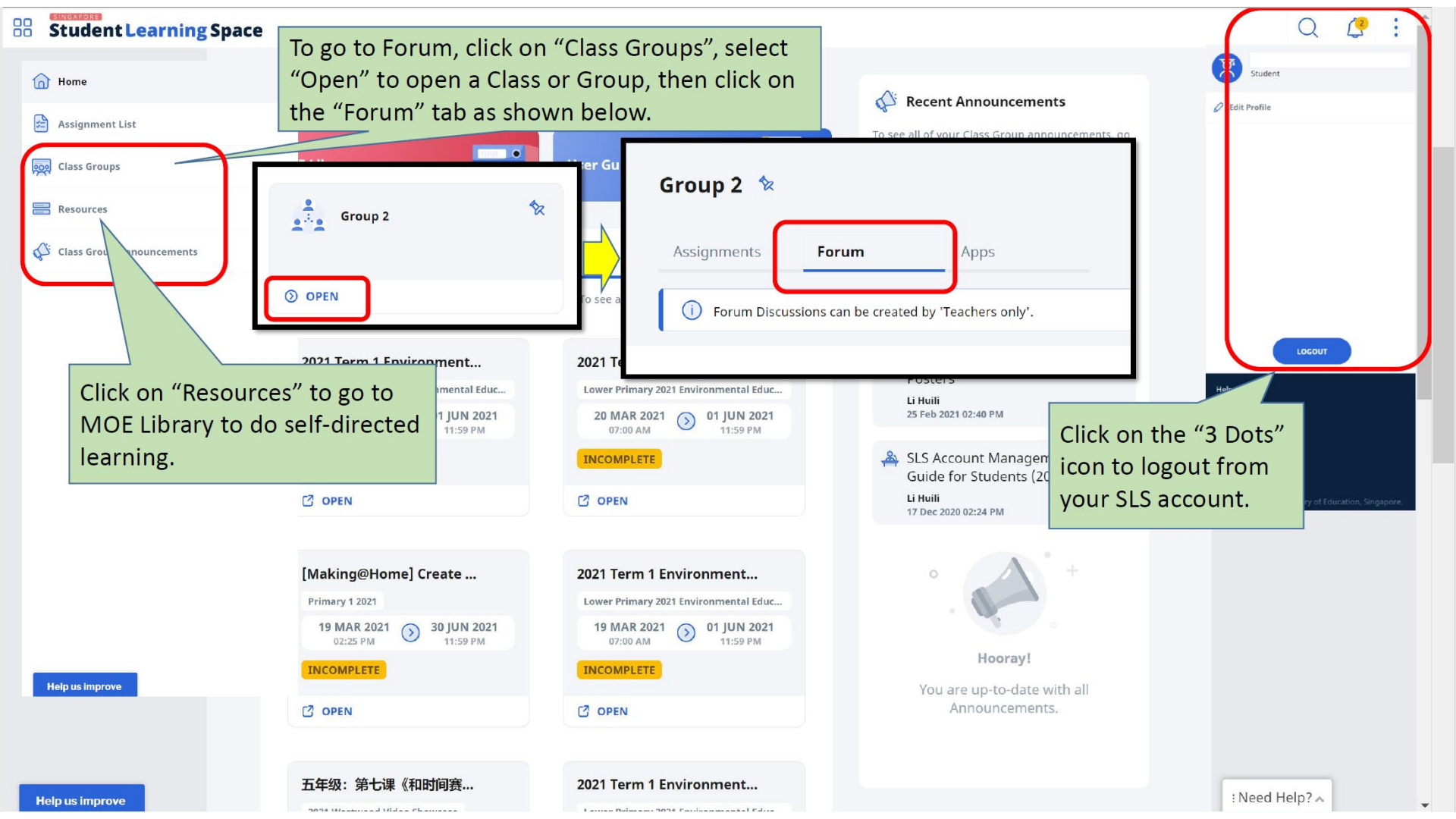

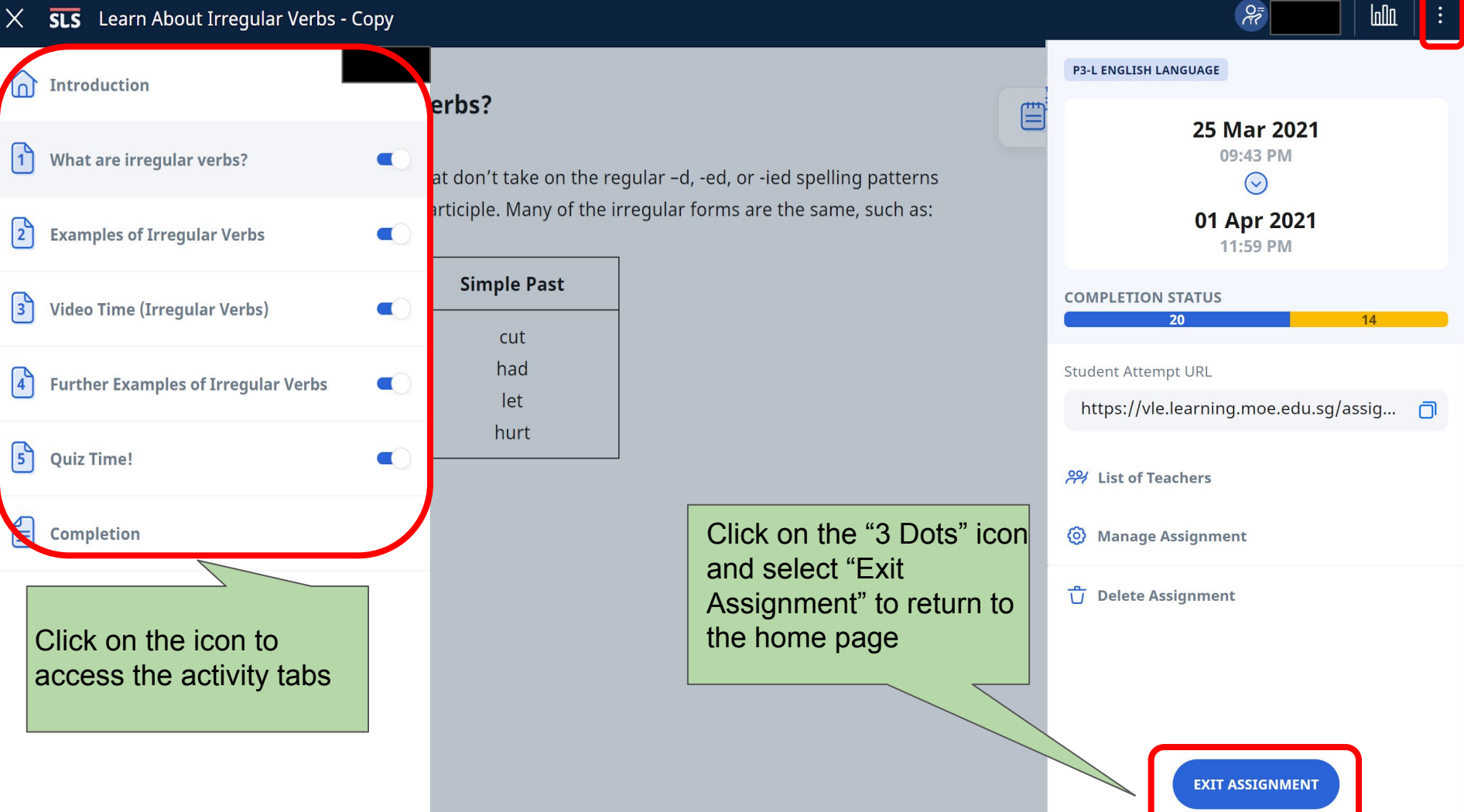